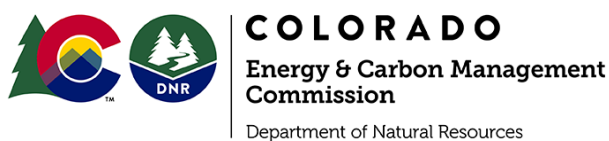

## DAILY ACTIVITY DASHBOARD HOW TO ACCESS AND USE

The Daily Activity Dashboard (DAD) is an interactive visualization of data obtained by the Energy and Carbon Management Commission from Operators throughout the state.

#### How to Access

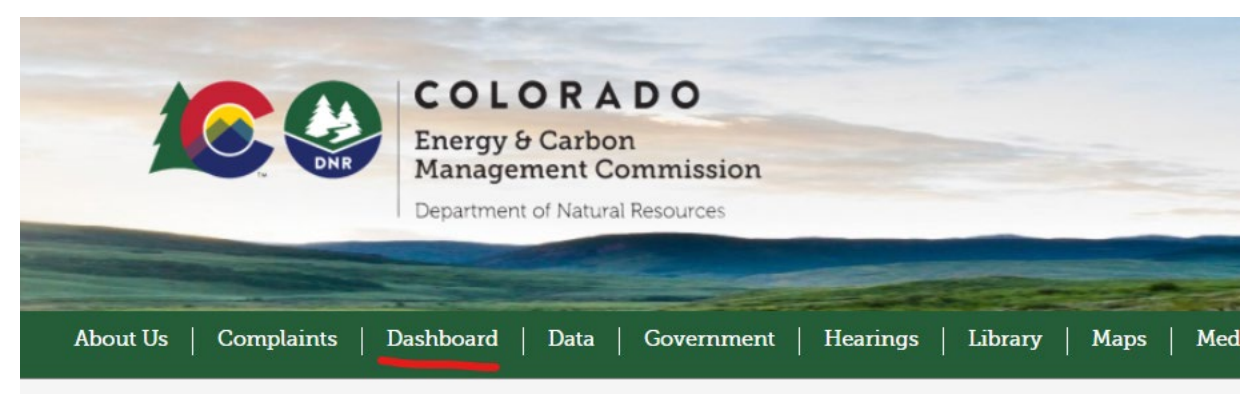

From the ECMC website click on *Dashboard*, then scroll down to, "Click HERE to access the Daily Activity Dashboard." This link will the load the DAD.

### **Getting Started**

When initially launched the Dashboard will load **Pending Permits**. By default, the DAD will be set to a statewide view of the data. This data can then be filtered by County, Municipality, or other criteria depending on the active report. The year, permit type, etc. At the bottom of the Dashboard is a list of reports that are selectable. Current reports are: Pending Permits, Well Status, Production, Inspections, NOAV, Notifications, and Spills.

| County Pedament o haulay 22 (22A<br>Poserch<br>Poserch<br>P | A D O<br>pon Management | ending Permits                       | nd 02A       | Туре<br>02А                                 |            |         | 02A C   | omment   |        |    |
|----------------------------------------------------------------------------------------------------|-------------------------|--------------------------------------|--------------|---------------------------------------------|------------|---------|---------|----------|--------|----|
| Search     Type     Search     Arapahoe     Delta     Gaffield     Larimer     No Blanco     Weld      Weld      Municipality     Search     Gurtly     Search     Gurtly     Search     Gurtly     Search     Gurtly     Search     Gurtly     Search     Gurtly     Search     Gurtly     Search     Gurtly     Search     Gurtly     Courty     Spu     Courty     Spu     Courty     Courty                                                                                                    | 2A and open Public Comm | ent 7/21/2023 4:00:41 AM             | Pend         | ing Wells by County                         |            |         |         |          |        |    |
| Municipality         County         Spu<br>12 N           Search         12 N           (N/A)         Weid         12 N           Aurora         Garleid         Srighton           Friestone         Ris Bianco         Adams           Fort Lupton         Weid         Weid           County         Spu         Adams           Greeley         Archuita         Cheyenne           Loveland         Detra         Gunison           Hurdeno         Larimer         Larimer                                                                                                    | Type 02A 02A Comment    |                                      |              |                                             |            |         |         |          |        |    |
| <u>&gt; Search</u> (N/A)             (N/A)             (N/A)             Aurora             Garfeid             Argabne             Argabne             Ring             Ring             Ring             Ring             Ring             Ring             Ring             Ring             Ring             Adams             Fort Lupton             Fort Lupton             Greeley             Arguita             Acquita             Acquita             Acquita             Acquita             Acquita             Acquita             Acquita             Acquita             Acquita             Acquita             Acquita             Acquita             Acquita             Acquita             Loveland             Cheaten             Larimer             Larimer                                                                                                    | pud Last Permitted But  | Doc Number Link Well Name            | Well Number  | Operator                                    | County     | Qtr Qtr | Section | Township | Range  | T  |
| (IV/A) Weid     Aurora Garteid     Brighton Ro Bano     Firestone Adams     Fort Lupton Adams     Greeley Activita     Loveland Chevenne     Northglenn Deta     Gunnison     Huerano     Larimer     Lincoin                                                                                                    | 2 Months Not Spud       | 402525732 @ FEDERAL                  | RGU 44-1-298 | TEP ROCKY MOUNTAIN LLC                      | Rio Blanco | LOT 36  | 1       | 25       | 98W    | 0  |
| Aurora Garfield     Brighton Anapahoe     Firestone Ro Blanco     Fort Lupton Vashington     Greeley Archuleta     Loveland Cheyene     Northglenn Deita     Gunison     Huertano     Larimer     Lincoin                                                                                                    | 390 1025                | 402667820 👁 COLUMBINE                | 4-29HZ       | KERR MCGEE OIL & GAS ONSHORE LP             | Weld       | NENW    | 29      | 2N       | 67W    | 0  |
| Brighton Arapahoe<br>Firestone Rio Bianco<br>Fort Lupton Washington<br>Greeley Archuleta<br>Loveland Cheyenne<br>Northglenn Detta<br>Gunison<br>Huertano<br>Larimer<br>Lincoin                                                                                                    | 87 143                  | 402703587 🗢 MCGAVIN                  | 6-19HZ       | KERR MCGEE OIL & GAS ONSHORE LP             | Weld       | NENW    | 19      | 2N       | 67W    | 0  |
| Firestone Rio Blanco Adams<br>Fort Lupton Washington<br>Greeley Archuieta<br>Loveland Cheyenne<br>Northglenn Deita<br>Gunison<br>Huertano<br>Larimer<br>Lincoin                                                                                                    | 30 14                   | 402823114 🐵 LG Everist               | 2N66W30      | PETRO OPERATING COMPANY LLC                 | Weld       | NWNW    | 30      | 2N       | 66W    | 0  |
| Fort Lupton     Adams     Achanis     Tereley     Archuleta     Loveland     Creyene     Northglenn     Deta     Gunison     Huertano     Larimer     Lincoin                                                                                                    | 21 96                   | 402932511 👁 FEDERAL                  | RGU 23-6-297 | TEP ROCKY MOUNTAIN LLC                      | Rio Blanco | NESW    | 6       | 25       | 97W    | 0  |
| Greeley Archuieta<br>Loveland Cheyenne<br>Northglenn Delta<br>Gumison<br>Huerfano<br>Larimer<br>Lincoln                                                                                                    | 4 38                    | 402955772 🔏 Dune                     | 1            | ST CROIX OPERATING INC                      | Washington | SENE    | 28      | 1N       | 50W    | 0  |
| Loveland Cheyenne<br>Northglenn Delta<br>Gunnison<br>Huefano<br>Larimer<br>Lincoin                                                                                                    | 2 2                     | 402955842 🐵 Dune Production Facility |              | ST CROIX OPERATING INC                      | Washington | NWNE    | 28      | 1N       | 50W    | 0  |
| Loveland Cheyenne Deita<br>Northglenn Deita Gunnison<br>Huertano<br>Larimer<br>Lincoin                                                                                                    | 0 35                    | 402971275 🗢 Onvx                     | Pad          | BAYSWATER EXPLORATION & PRODUCTION LLC      | Weld       | NWNW    | 26      | 7N       | 66W    | 0  |
| Northglenn Deita<br>Gunnison<br>Huerfano<br>Larimer<br>Lincoln                                                                                                    | 0 0                     | 402991755 @ Brighton Lakes           | 20-17        | PROVIDENCE OPERATING LLC DBA POCO OPERATING | Adams      | SESW    | 20      | 15       | 66W    | 0  |
| Gunnison<br>Huerfano<br>Larimer<br>Lincoln                                                                                                    | 0 0                     | 403002203 👁 Sumac                    | 1265-13      | CCRP OPERATING INC                          | Weld       | SWSE    | 13      | 12N      | 65W    | 0  |
| Larimer<br>Lincoln                                                                                                    | 0 4                     | 403031394 @ IPU Lower 1291           | 13-24        | GUNNISON ENERGY LLC                         | Delta      | NENW    | 24      | 125      | 91W    | 0  |
| Lincoln                                                                                                    | 0 0                     | 403096386 @ CE                       | Pad          | MRG LP                                      | Larimer    | SENE    | 11      | 5N       | 68W    | 0  |
| Lincoln                                                                                                    | 0 1                     | 403135970 @ Arco Deep                | 1-27         | TEP ROCKY MOUNTAIN LLC                      | Garfield   | NESW    | 27      | 65       | 97W    | 0  |
| ). (offst                                                                                                    | 0 0                     | 403173322 @ Chico-Watkins            | South        | CRESTONE PEAK RESOURCES OPERATING LLC       | Aranahoe   | Lot 2   | 30      | 45       | 64W    | 0  |
| Mollat                                                                                                    | 0 3                     | 403207120 9 11777                    | 8 36H7       | KERR MCGEE OIL & GAS ONSHORE LR             | Meld       | CENIE   | 36      | 1N       | 6814/  | 01 |
|                                                                                                    |                         | 403218150 (D) TDD Mail Dad           | 360          | CRY RICEANCE HOLDINGS LLC                   | Garfield   | SIMINE  | 36      | 75       | 0.414/ | 02 |

## **Daily Activity Dashboard**

### **Export Data**

Data can now be exported out of the Daily Activity Dashboard in .xlsx or .csv formats.

| loc Number | Link | Well Name     | Well Number | Operator                            | County | Qtr Qtr | Section | Township | Range | iy, |
|------------|------|---------------|-------------|-------------------------------------|--------|---------|---------|----------|-------|-----|
| 400478446  | Ð    | Rider         | 1-A         | TOP OPERATING COMPANY               | Weld   | SWSW    | 31      | 3N       | 68W   | 02  |
| 400497961  | 0    | Upper Adrian  |             | TOP OPERATING COMPANY               | Weld   | SWSW    | 31      | 3N       | 68W   | 02  |
| 400765438  | Ø    | SRC Riverbend | D-8-7CHZ    | SYNERGY RESOURCES CORPORATION       | Weld   | NENE    | 17      | 4N       | 67W   | 02  |
| 400777492  | ø    | Kielian HD    | 03-219HN    | GREAT WESTERN OPERATING COMPANY LLC | Weld   | NESE    | 2       | 4N       | 67W   | 02  |
| 400777561  | ¢    | Kielian HD    | 03-222HN    | GREAT WESTERN OPERATING COMPANY LLC | Weld   | NESE    | 2       | 4N       | 67W   | 02  |
| 400777686  | æ    | Kielian HD    | 03-222HC    | GREAT WESTERN OPERATING COMPANY LLC | Weld   | NESE    | 2       | 4N       | 67W   | 02  |
| 400777775  | Ø    | Kielian HD    | 03-259HN    | GREAT WESTERN OPERATING COMPANY LLC | Weld   | NESE    | 2       | 4N       | 67W   | 02  |
| 400777864  | ø    | Kielian HD    | 03-262HC    | GREAT WESTERN OPERATING COMPANY LLC | Weld   | NESE    | 2       | 4N       | 67W   | 02  |
| 400777944  | ø    | Kielian HD    | 03-262HN    | GREAT WESTERN OPERATING COMPANY LLC | Weld   | NESE    | 2       | 4N       | 67W   | 02  |
| 400777989  | ø    | Kielian HD    | 03-339HC    | GREAT WESTERN OPERATING COMPANY LLC | Weld   | NESE    | 2       | 4N       | 67W   | 02  |
| 400778249  | Ø    | Kielian HD    | 03-339HN    | GREAT WESTERN OPERATING COMPANY LLC | Weld   | NESE    | 2       | 4N       | 67W   | 02  |
| 400778319  | 9    | Kielian HD    | 03-342HN    | GREAT WESTERN OPERATING COMPANY LLC | Weld   | NESE    | 2       | 4N       | 67W   | 02  |
| 400778793  | ¢    | Kielian HD    | 03-379HN    | GREAT WESTERN OPERATING COMPANY LLC | Weld   | NESE    | 2       | 4N       | 67W   | 02  |
| 400796355  | Ø    | SRC Riverbend | 33-8-7CHZ   | SYNERGY RESOURCES CORPORATION       | Weld   | NENE    | 17      | 4N       | 67W   | 02  |
| 400796446  | Ø    | SRC Riverbend | 33-8-7NHZ   | SYNERGY RESOURCES CORPORATION       | Weld   | NENE    | 17      | 4N       | 67W   | 02  |
| <          |      |               |             |                                     |        |         |         |          |       | >   |

To export data hover the mouse over the upper right corner of table to be exported.

| Click on the three dots,<br>then select Export data                                                         | 62                   |                    | ection<br>31<br>31<br>31<br>17 2 | Export data<br>See Data<br>Spotlight<br>Sort By Doc Number |
|----------------------------------------------------------------------------------------------------|----------------------|--------------------|----------------------------------|------------------------------------------------------------|
| Export data<br>Which data would you I                                                                       | ike to export?       | .00                |                                  | ×                                                          |
| <ul> <li>Summarized data</li> <li>Underlying data</li> <li>File format:</li> <li>.xlsx (Excel) ~</li> </ul> | ]                    |                    |                                  |                                                            |
| ① Data will export                                                                                          | with applied filters |                    |                                  | VG CC                                                      |
| Learn about aggregates<br>400777864 👁 Kielian H                                                             | łD                   | Export<br>03-262HC | Cancel                           | RN O<br>RN O<br>RN O<br>RN O<br>WESTERN O                  |

The widow that opens select the desired format then click on Export. At this point a prompt will ask where to save the file with the data.

# Daily Activity Dashboard

## Additional Information

 You can usually select single or multiple data points in graphs and charts to 'drill down' into the data displayed in the accompanying table. For example, using the NOAV, one can create a list of NOAV for Weld County in just August and September of 2016, by FIRST selecting Weld County (click box), and then selecting the August and September month bars in the chart. The current year (2016 in this case) is the default:

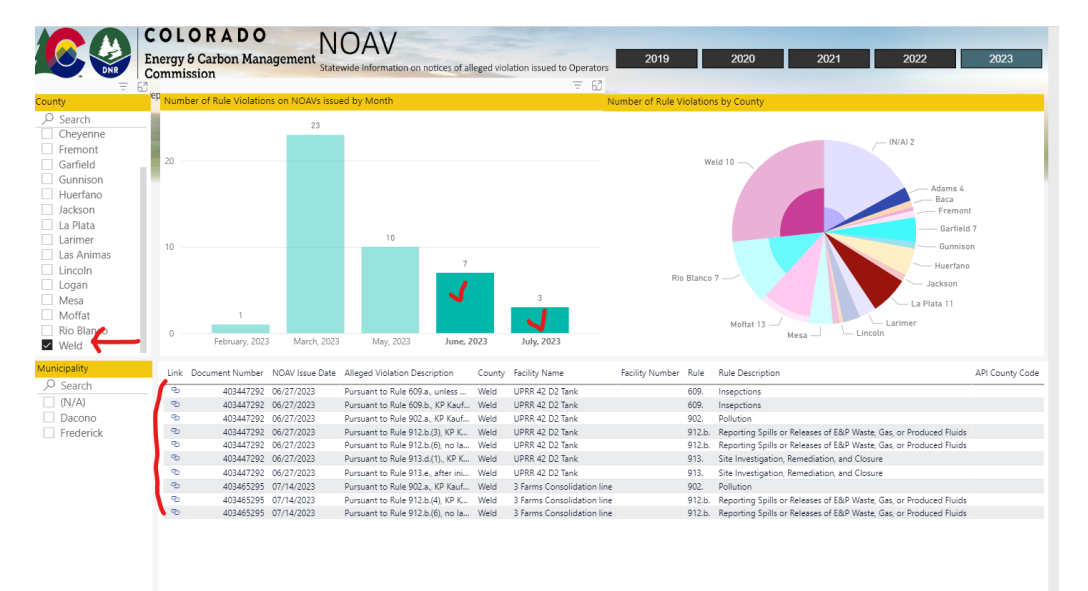

Data is not linked between all the graphs, charts, and tables, so you'll need to play around to see what does and doesn't work.

- 2) You can sort any table column by selecting black arrow that appears when hovering over column with mouse (see Facility ID column in figure table above for example).
- 3) You can expand any table, figure, chart, or frame to fill your whole screen by using the 'Focus mode' option that appears as a faint icon in the upper right-hand corner of any object. For example, using the Active Notifications page, we can make the Notice Type Breakdown fill the entire screen by clicking here:

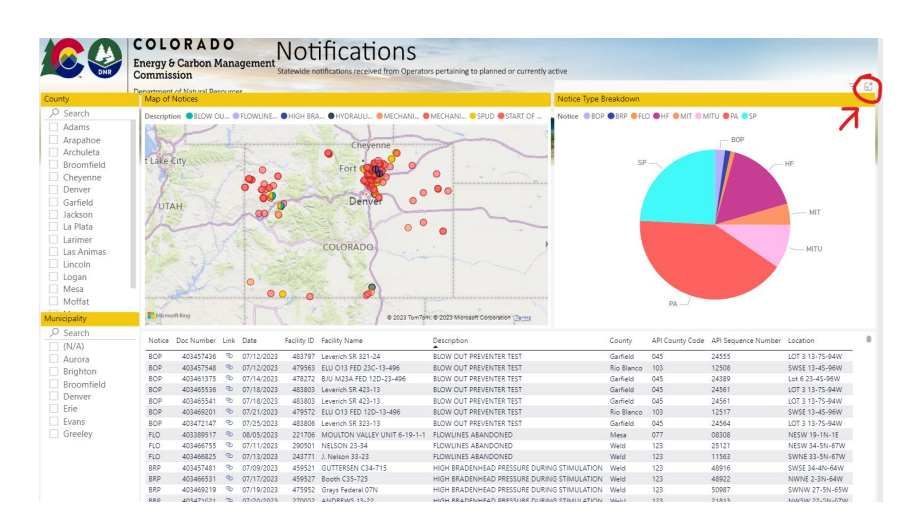

# Daily Activity Dashboard

Note, that to return back to your previous screen from 'Focus mode', select the '< Back to Report' link in the upper left-hand corner (it's a bit hard to see). If you use the browser back button, you will exit the dashboard entirely.

The dashboard is built using a new application technology that is still being developed, and there are some limitations (hopefully these will be addressed in future updates):

- The dashboard has had minimal testing on phones, tablets, and other mobile devices you may experience display issues.
- When you filter by county or year on one data page and then change to another, the selection will be reset, and you will have to apply the filter again.
- The columns in the tables are a fixed width automatically adjusted to the screen size and space of the user interface by the application. In some cases, the column names and data are truncated as a result. To see the data better, you can try using the 'Focus mode' icon in the upper-right hand corner of the table or figure of interest (as described above). However, using this option some data may still not be fully visible.
- There may be the rare occasion when information in the dashboard is outdated or not correct. Please use other ECMC database tools to confirm any critical information.